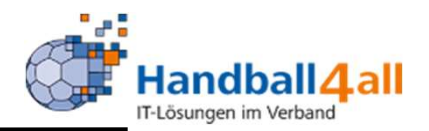

# Download Mannschaftsund Hallenpläne

# **Stand Oktober 2020**

"Downloads Mannschafts- und Hallenpläne"

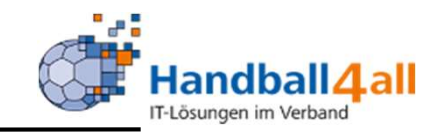

Über den folgenden Link kommt man zur gewünschten Seite:

https://spo.handball4all.de/misc/page.php?m=114&page=34

| Handball 4 all<br>IT-Lösungen im Verband | PIELBETRIEB                                                                                                    |
|------------------------------------------|----------------------------------------------------------------------------------------------------|
| _EF                                      | GEBNISSE/TABELLEN DOWNLOADS                                                                                                    |
| _ERGEBNISMELDELISTEN                     | Ergebnismeldelisten für den Spielbetrieb                                                                                                    |
| _HALLENLISTE<br>_MANNSCHAFTSSPIELPLäNE   | Ergebnismeldelisten                                                                                                    |
| _HALLENSPIELPLAN<br>_CSV-HILFE           | Es werden alle Spiele in einer Halle chronologisch mit den relevanten Daten (Spielnummer, Telefonnu<br>für Heimspieltage im PDF-Format. Zu den Ergebnismeldelisten |

In dieser Übersicht den Punkt "Downloads" wählen

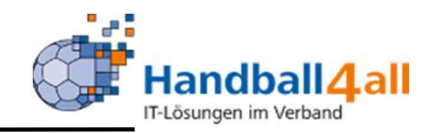

#### Ergebnismeldelisten

Falls eine manuelle Erfassung und Meldung der Spielergebnisse notwendig ist, kann man diese Hilfe verwenden.

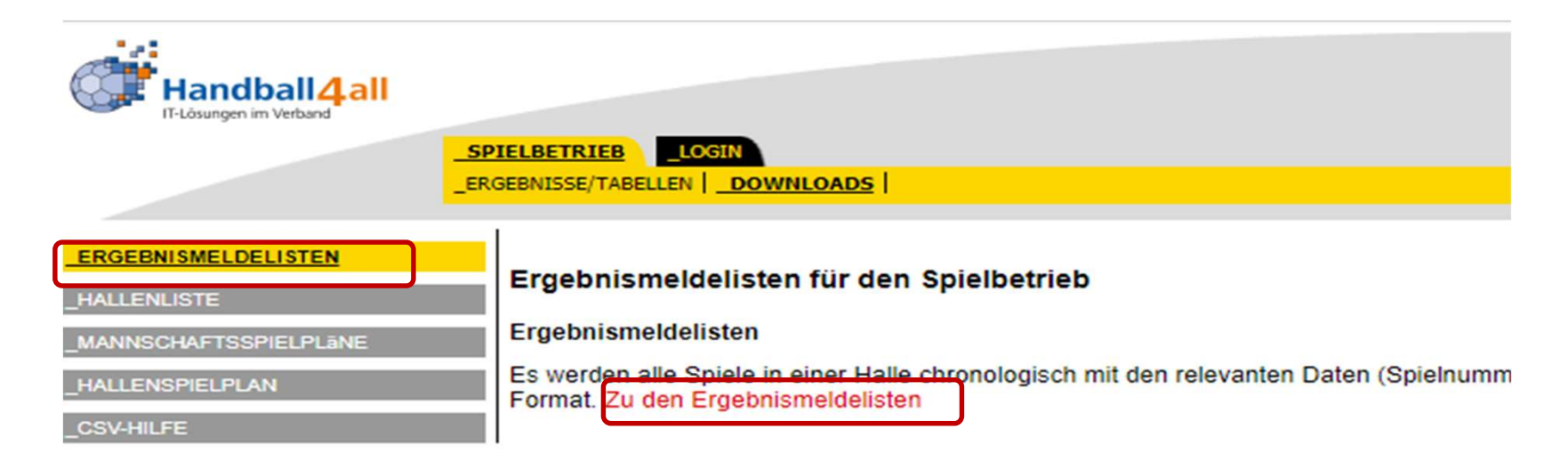

Ergebnismeldeliste auswählen und "Zu den Ergebnismeldelisten" anklicken

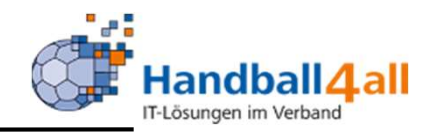

#### Ergebnismeldelisten

Kreissporthalle II Unna (607781) in Unna

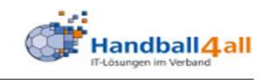

Spieltag am Sa, 24.10.2020

| Staffel<br>Spielnr.<br>Ausrichter     | Zeit | Heim           | Gast       | Ergebnis | Ergebnismeldung | gemeldet um | gemeldet von |
|---------------------------------------|------|----------------|------------|----------|-----------------|-------------|--------------|
| wJC-KL<br>607709029<br>Königsborn. SV |      | Königsborn. SV | Soester TV | :        |                 |             |              |
| wJD-KL<br>607713047<br>Königsborn. SV |      | Königsborn. SV | Soester TV | :        |                 |             |              |

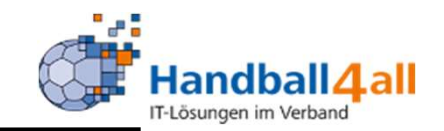

Hallenlisten Übersicht über ALLE im System angelegten Sporthallen:

| Handball 4 all                                                                                  | IELBETRIEB LOGIN                                                                                                    |
|-------------------------------------------------------------------------------------------------|----------------------------------------------------------------------------------------------------|
| IT-Lösungen im Verband                                                                          | GEBNISSE/TABELLEN DOWNLOADS                                                                                                    |
| _ERGEBNISMELDELISTEN<br>HALLENLISTE<br>_MANNSCHAFTSSPIELPLäNE<br>_HALLENSPIELPLAN<br>_CSV-HILFE | Die Hallenliste<br>Die Hallenliste enthält Informationen zu den Hallen im HVW-Gebiet wie Nr., Ort, Fon sowie die Freigaben für den<br>Tabellenverarbeitungsprogramme importiert werden kann Zum Download Halleninformationen |

Hallenliste auswählen und "Zum Download Halleninformationen" anklicken

# Handball4 all

# "Download Spielpläne"

#### Hallenliste

|        |        |               |   |       |          |              |               |       |             | -            |              |                    | 1 mar |
|--------|--------|---------------|---|-------|----------|--------------|---------------|-------|-------------|--------------|--------------|--------------------|-------|
| 609935 | Hö.3   | Sph. Hörde II | D | 44263 | Dortmund | Seekante 12  |               | 109   | Handballkre | Freigabe für | Freigabe für | Absolutes H        |       |
| 609909 | Hach   | Sph. Hachen   | D | 44265 | Dortmund | Hacheneyer   | 0231 / 50 - 2 | 8 109 | Handballkre | Freigabe für | Freigabe für | Regelung Ha        |       |
| 609918 | Well   | Sph. Welling  | D | 44265 | Dortmund | Am Lieberfe  | 0231 / 95 49  | ( 109 | Handballkre | Freigabe für | Freigabe für | Regelung Ha        |       |
| 609901 | Apl.1  | Sph. Aplerbe  | D | 44287 | Dortmund | Schweizer A  | 0231 / 44 24  | ( 109 | Handballkre | Freigabe für | Freigabe für | Regelung Ha        |       |
| 609902 | Apl.2  | Sph. Aplerbe  | D | 44287 | Dortmund | Schweizer A  | 0231 / 28 66  | 109   | Handballkre | Freigabe für | Freigabe für | Absolutes Ha       |       |
| 609904 | Bra.1  | Sph. Brackel  | D | 44309 | Dortmund | Haferfeldstr | 0231 / 47 73  | 4 109 | Handballkre | Freigabe für | Freigabe für | Absolutes H        |       |
| 609905 | Bra.2  | Sph. Brackel  | D | 44309 | Dortmund | Haferfeldstr | 0231 / 47 73  | 4 109 | Handballkre | Freigabe für | Freigabe für | Absolutes H        |       |
| 609903 | Ass    | Sph. Asseln   | D | 44319 | Dortmund | Grüningswe   | 0231/9271     | 109   | Handballkre | Freigabe für | Freigabe für | Regelung Ha        |       |
| 609917 | Scharn | Sph.Scharnh   | D | 44328 | Dortmund | Mackenroth   | 0231 / 50 - 2 | 8 109 | Handballkre | Freigabe für | Freigabe für | <b>Regelung Ha</b> |       |
| 609908 | Evi    | Sph. Eving    | D | 44339 | Dortmund | Preußische S | 0231 / 47 73  | 109   | Handballkre | Freigabe für | Freigabe für | <b>Regelung Ha</b> |       |
| 609914 | Nett   | Sph. Nette    | D | 44359 | Dortmund | Dörwerstraß  | 0231 / 47 64  | 109   | Handballkre | Freigabe für | Freigabe für | <b>Regelung Ha</b> |       |
|        |        |               |   |       |          |              |               |       |             |              |              |                    |       |

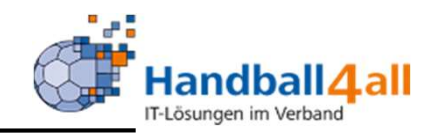

| Handball 4 all                                     |                                                                                                    |
|----------------------------------------------------|----------------------------------------------------------------------------------------------------|
|                                                    | _SPIELBETRIEB _LOGIN<br>_ERGEBNISSE/TABELLEN   _DOWNLOADS                                                                                                    |
| _ERGEBNISMELDELISTEN _HALLENLISTE                  | Mannschaftsspielpläne für den Spielbetrieb                                                                                                    |
| _HALLENSPIELPLAN<br>_HALLENSPIELPLAN<br>_CSV-HILFE | Die Mannschaftsspielpläne können hier abgerufen werde : Zu den Mannschaftsspielplänen Eine Kurzanleitung, falls es Probleme beim Öffnen der Spielpläne in Excel gibt, finden Sie im Menüpunkt CSV-Hilfe. |
| Datenschutz Impres                                 | sum                                                                                                    |

Zu den Mannschaftsspielplänen gelangt man über das Menü und dem anschließenden Link "Zu den Mannschaftsspielplänen"

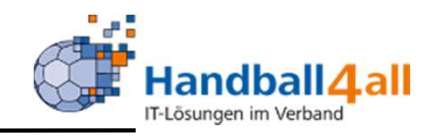

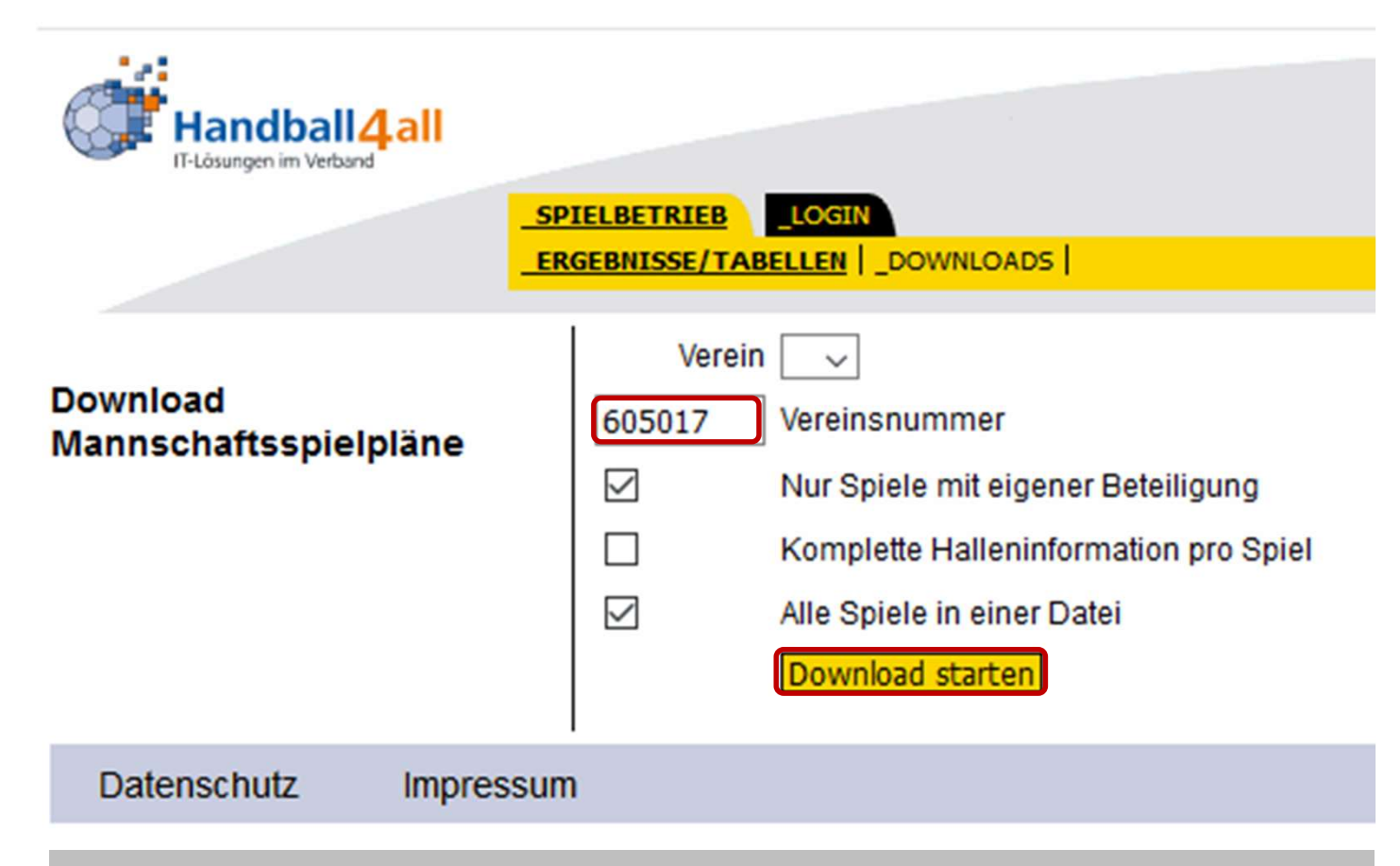

Nach Eingabe der Vereinsnummer und Einstellung der Parameter, erhält man eine ZIP-Datei mit dem Name des Vereins. In dieser ist eine CSV-Datei mit den Spielplänen.

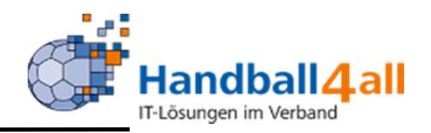

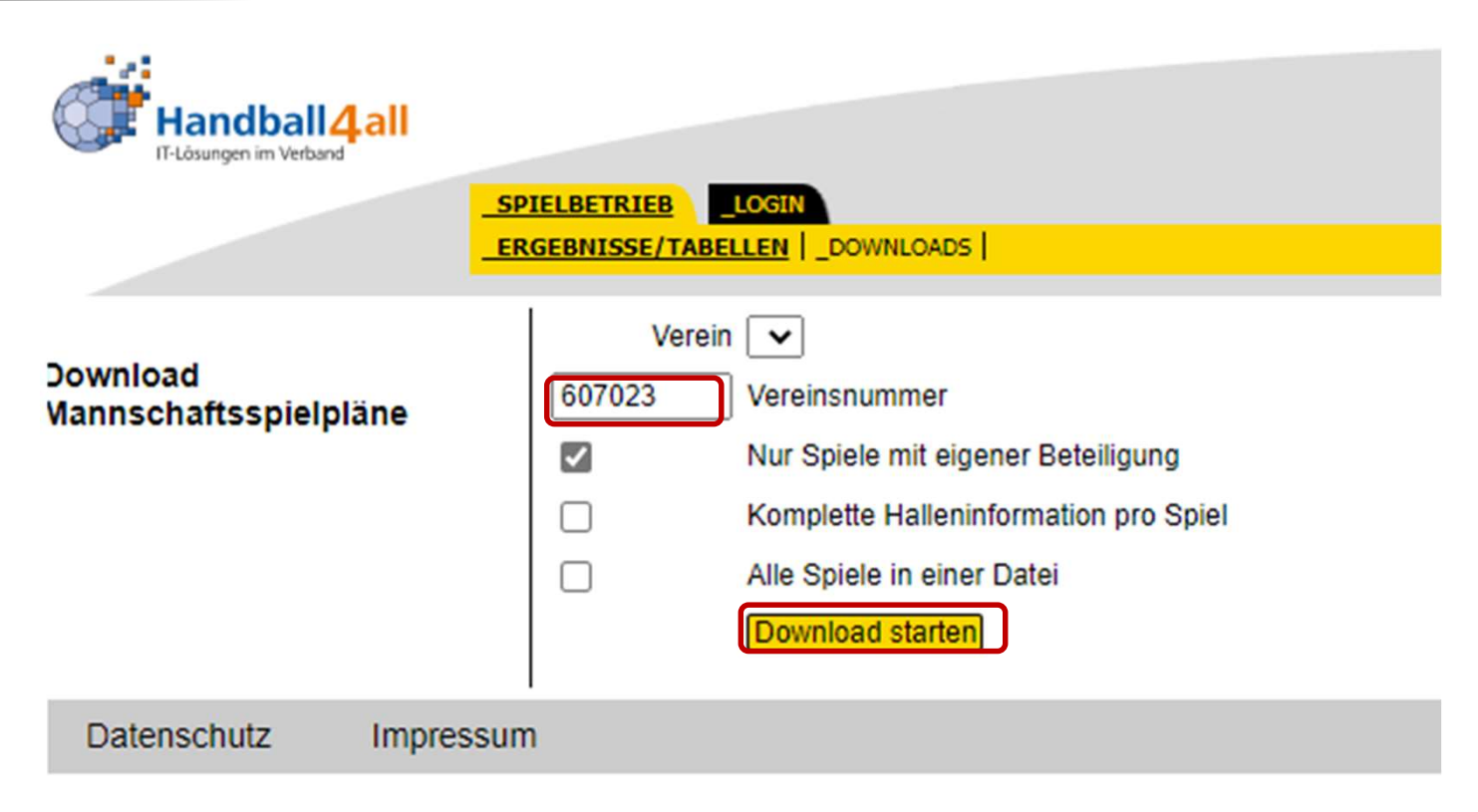

Nach Eingabe der Vereinsnummer und Einstellung des Parameters, erhält man hier für jede Mannschaft eine eigene Datei im csv-Format.

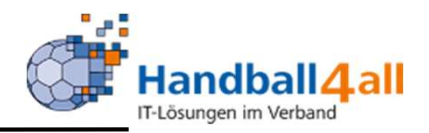

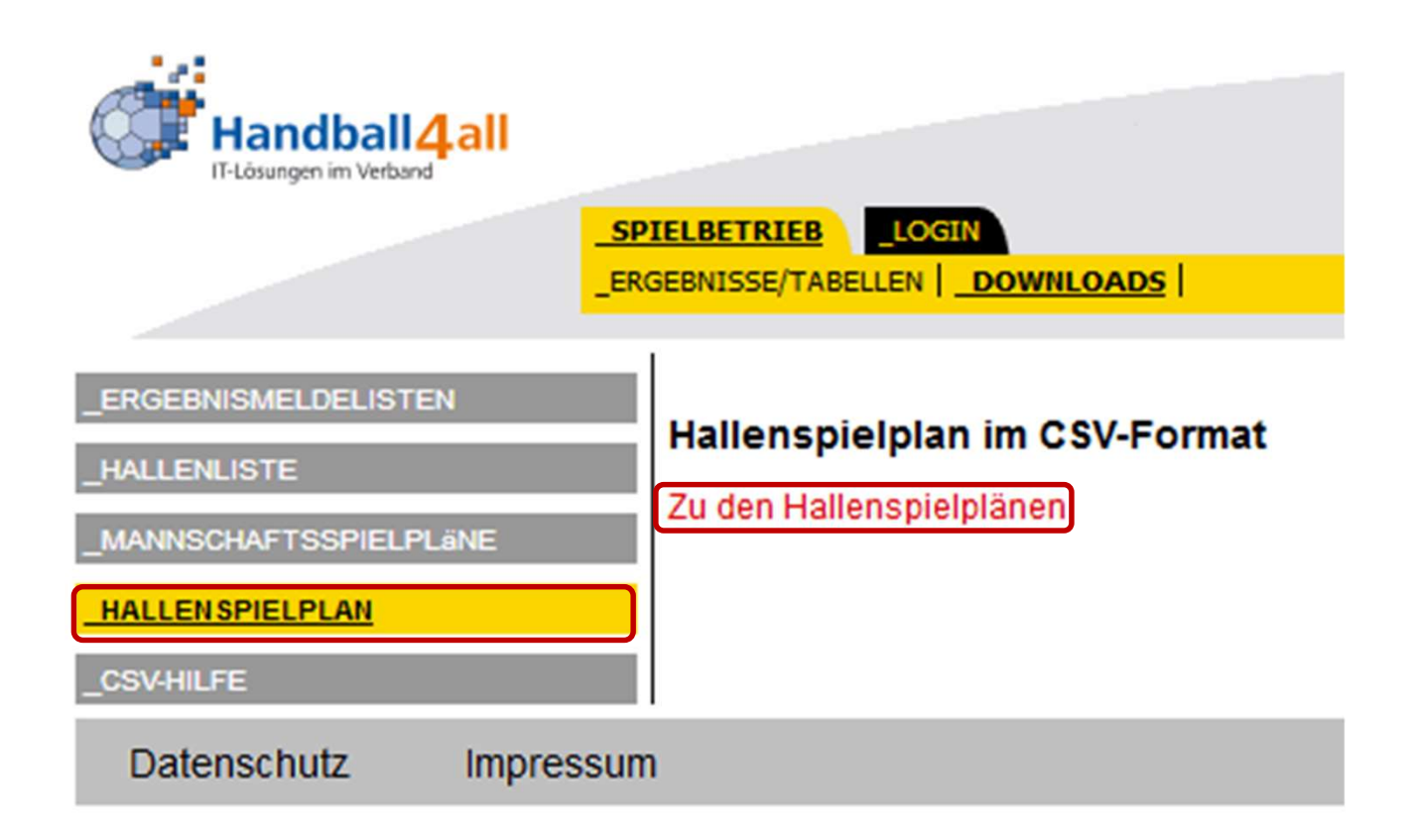

Zu den Hallenspielplänen gelangt man über das Menü und den anschließenden Link "Zu den Hallenspielplänen"

![](_page_10_Picture_1.jpeg)

| Handball4all     |                                                                                                    |
|------------------|----------------------------------------------------------------------------------------------------|
|                  | SPIELBETRIEB LOGIN<br>ERGEBNISSE/TABELLEN DOWNLOADS                                                                                                    |
| Hallenspielpläne | Sie können entweder eine Halle aus der Liste auswählen, oder direkt die Hallennummer angeben. Wenn Sie eine Hallennummer eingetragen haben, dann hat dieseauf jeden Fall Vorang vor der Auswahl aus der Liste.<br>Halle<br>Halle auswählen oder unten Nummer eingeben v<br>Hallennummer<br>Datum als Zwischenüberschrift<br>Download |
| Datenschutz Impr | essum                                                                                                    |

Die Sporthalle kann man über die Eingabe der Nummer oder über ein Suchfeld auswählen.

![](_page_11_Picture_1.jpeg)

| Handball 4             | all       |                                                                                                    |
|------------------------|-----------|----------------------------------------------------------------------------------------------------|
| in cosingen in verdana | SPIE      | ELBETRIEB LOGIN                                                                                                    |
|                        | ERG       | EBNISSE/TABELLEN _DOWNLOADS                                                                                                    |
| Hallenspielpläne       | 1         | Sie können entweder eine Halle aus der Liste auswählen, oder direkt die Hallennummer angeben. Wenn Sie eine Hallennummer eingetragen haben, dann hat dieseauf jeden Fall Vorang vor der Auswahl aus der Liste. |
|                        |           | Halle                                                                                                    |
|                        |           | Neuenkirchen: Sporthalle am Westfalenring (605522)                                                                                                    |
|                        |           | Mögglingen: Macklohale (5036)                                                                                                    |
|                        |           | Möglingen: Stadionhalle (2044)                                                                                                    |
|                        |           | Möln: Schäferkamphalle (neue Halle) (141120)                                                                                                    |
|                        |           | Möln: Stadtwerke-Arena (141146)                                                                                                    |
| Datenschutz            | Impressum | Mönkeberg: Halle Mönkeberg (140603)                                                                                                    |
|                        |           | Mössingen: Jahnhalle 2 (6042)                                                                                                    |
|                        |           | Mössingen: Steinlachhalle (6041)                                                                                                    |
|                        |           | Nagold: Bächlenhalle (6043)                                                                                                    |
|                        |           | Nahe: Sporthalle (141013)                                                                                                    |
|                        |           | Neckargemünd: Münzenbachhalle (22018)                                                                                                    |
|                        |           | Neckarsteinach: Vierburgenhale (22030)                                                                                                    |
|                        |           | Neckarsulm: Balei-Sporthalle (1036)                                                                                                    |
|                        |           | Neckarsulm: Pichterichhalie (1037)                                                                                                    |
|                        |           | Neckartenzlingen: Richard-Hirschmann-Halle (4027)                                                                                                    |
|                        |           | Netphen: SpH Gymnasium Netphen (612054)                                                                                                    |
|                        |           | Neu Ulm-Pfuhl: Sporthalle 1 beim Schulzentrum (8063)                                                                                                    |
|                        |           | Neu-Ulm: Gustav-Benz-Hale (8133)                                                                                                    |
|                        |           | Neuenburg: Zähringerhalle 1 (10062)                                                                                                    |
|                        |           | Neurophing: Stadthalle Neurophing (25002)                                                                                                    |
|                        |           | Neuenkirchen: Sporthalle am Westfalenring (605522)                                                                                                    |
|                        | U         |                                                                                                    |

![](_page_12_Picture_1.jpeg)

| Handball4all     |                                                                                                    |
|------------------|----------------------------------------------------------------------------------------------------|
|                  | SPIELBETRIEB LOGIN<br>ERGEBNISSE/TABELLEN DOWNLOADS                                                                                                    |
| Hallenspielpläne | Sie können entweder eine Halle aus der Liste auswählen, oder direkt die Hallennummer angeben.Wenn Sie eine Hallennummer eingetragen haben, dann hat dieseauf jeden Fall Vorang vor der Auswahl aus der Liste.<br>Halle<br>Neuenkirchen: Sporthalle am Westfalenring (605522)<br>Hallennummer<br>Datum als Zwischenüberschrift<br>Download |
| Datenschutz Impr | essum                                                                                                    |

Nach Auswahl der Sporthalle und Einstellung des Parameters erhält man eine ZIP-Datei mit der Nummer und dem Namen der Sporthalle. In dieser ist eine CSV-Datei mit den Spielplänen.